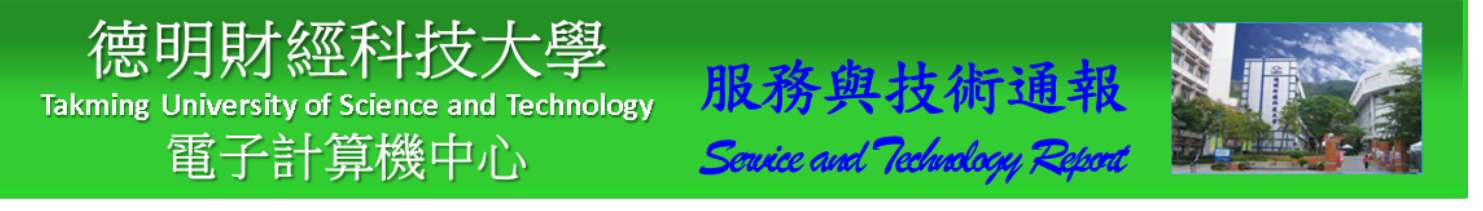

中華民國 108 年 9 月 27 日 發行人:黃志泰主任 總編輯:李慎芬組長 主編:張志維

服務與維修專線:2885

#### 如何進行 KMS 認證

一般來說,只要在校園網路中,KMS 認證會自行啟用,不需要特別做其他動作。但是,由於學校有寒 暑假關係,或者其他問題,造成無法自動認證;這時,我們就需要做手動認證的動作。做法是:點擊左下 角之「開始」,在「搜尋程式及檔案」欄位內,輸入「CMD」,找到後,請點擊右鍵,並選擇【以工作管理 員身分執行】,如下圖所示。

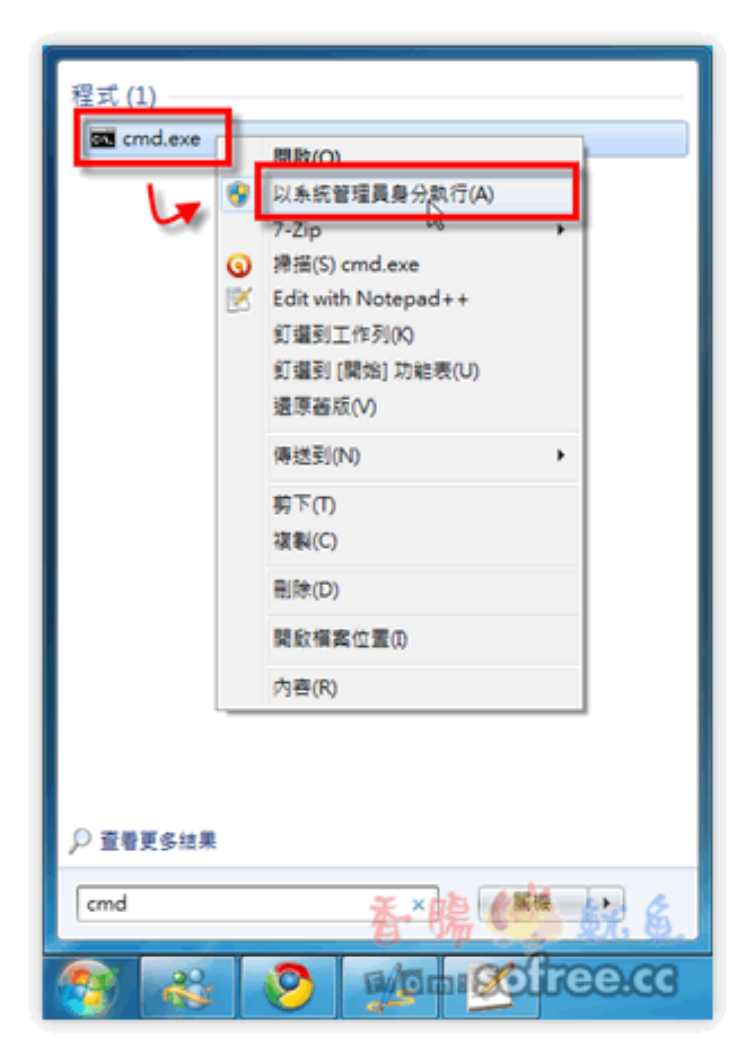

### 設定 KMS 伺服器位置

接著請輸入 KMS 驗證位置的語法:「slmgr-skms 172.16.16.15」,其中的「172.16.16.15」是本校的 KMS 伺服器位置。當設定好後會跳出一個小視窗,並顯示:「金鑰管理無誤電腦名稱已成功設定為 172.16.16.15」 這類的訊息,如下圖所示。

| ■ 条統管理員: 命令提示字元       - □ ×         Microsoft Windows [版本 10.0.10586]       (c) 2015 Microsoft Corporation. 著作權所有,並保留—切權利。         C:\WINDOWS\system32>slmgr -skms 172.16.16.15         C:\WINDOWS\system32>         Windows Script Host       ×         金鑰管理服務電腦名稱已成功設定為 172.16.16.15・         確定 |                                                                                     |  |   |
|----------------------------------------------------------------------------------------------------|-------------------------------------------------------------------------------------|--|---|
| Microsoft Windows [版本 10.0.10586]<br>(c) 2015 Microsoft Corporation.著作權所有,並保留一切權利。<br>C:\WINDOWS\system32>slmgr -skms 172.16.16.15<br>C:\WINDOWS\system32><br>Windows Script Host ×<br>金鎗管理服務電腦名稱已成功設定為 172.16.16.15 •<br>確定                                                                       | ■ 条統管理員: 命令提示字元                                                                     |  | × |
| C:\WINDOWS\system32>slmgr -skms 172.16.16.15<br>C:\WINDOWS\system32><br>Windows Script Host ×<br>金鑰管理服務電腦名稱已成功設定為 172.16.16.15。<br>確定                                                                                                    | Microsoft Windows [版本 10.0.10586]<br>(c) 2015 Microsoft Corporation. 著作權所有,並保留一切權利。 |  | ^ |
| C:\WINDOWS\system32><br>Windows Script Host ×<br>金鑰管理服務電腦名稱已成功設定為 172.16.16.15。<br>確定                                                                                                    | C:\WINDOWS\system32>slmgr -skms 172.16.16.15                                        |  |   |
| Windows Script Host ×<br>金鑰管理服務電腦名稱已成功設定為 172.16.16.15。<br>確定                                                                                                    | C:\WINDOWS\system32>                                                                |  |   |
| Windows Script Host ×<br>金鑰管理服務電腦名稱已成功設定為 172.16.16.15。<br>確定                                                                                                    |                                                                                     |  |   |
| Windows Script Host ×<br>金鑰管理服務電腦名稱已成功設定為 172.16.16.15。<br>確定                                                                                                    |                                                                                     |  |   |
| 金鑰管理服務電腦名稱已成功設定為 172.16.16.15。<br>確定                                                                                                    | Windows Script Host ×                                                               |  |   |
| 確定                                                                                                    | 金鑰管理服務電腦名稱已成功設定為 172.16.16.15。                                                      |  |   |
|                                                                                                    | · · · · · · · · · · · · · · · · · · ·                                               |  |   |
|                                                                                                    |                                                                                     |  |   |

## 進行 KMS 驗證

當連線到 KMS 伺服器之後,接下來就是要下指令,進行 KMS 的驗證工作,請在命令提示字元中,輸入:「slmgr-ato」;並請稍待一下,當驗證成功後,會跳出小視窗並顯示:「正在啟用 Windows (R)7, Professional edition 產品已成功啟用。」的訊息。這時,表示就是驗證成功了!如下圖所示。

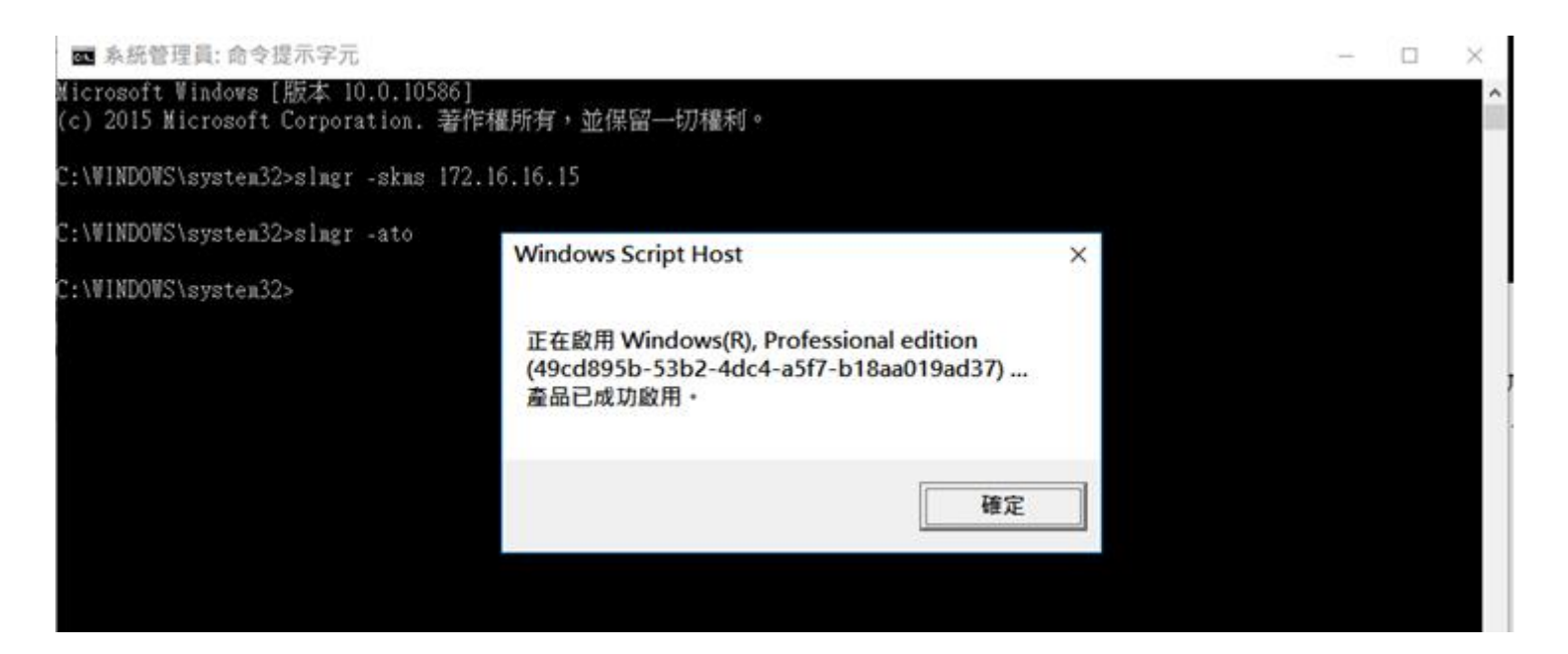

# 檢查 Windows 是否啟動成功

進行完前面的繁雜步驟,最重要的是:要檢查電腦內的 Windows,到底有沒有成功啟動成功呢?請同 仁們使用右鍵點,擊「電腦」,選擇【內容】進入後,就會看到下方的作業系統授權資訊,如下圖所示。若 是出現「已啟用」,則表示剛剛做的 KMS 確實有正確啟動成功。如果沒有,則可能顯示試用期限。

| 👱 系統              |                       |                                                  |   |           | – 🗆 X            |
|-------------------|-----------------------|--------------------------------------------------|---|-----------|------------------|
| ← → ✓ ↑ 🖳 > 控制台 > | 系統及安全性 > 系統           |                                                  | ~ | , ♂ 搜尋控制台 | م                |
| 控制台首頁             | 檢視電腦的基本資訊             |                                                  |   |           | ?                |
| 🌳 裝置管理員           | Windows 版本            |                                                  |   |           |                  |
| 🌳 遠端設定            | Windows 10 専業版        |                                                  |   |           | 1.0              |
| 🌳 系統保護            | © 2015 Microsoft Corp | oration. 著作權所有,並保留一切權利。                          |   | Windc     | $100 \times 100$ |
| 👎 進階系統設定          |                       |                                                  |   | viniac    |                  |
|                   | <b>糸統</b>             |                                                  |   |           |                  |
|                   | 處理器:                  | Intel(R) Core(TM) i7-4790 CPU @ 3.60GHz 3.60 GHz |   |           |                  |
|                   | 安裝的記憶體 (RAM):         | 8.00 GB                                          |   |           |                  |
|                   | 系統類型:                 | 64 位元作業系統,x64 型處理器                               |   |           |                  |
|                   | 手寫筆與觸控:               | 此顯示器不提供手寫筆或觸控式輸入功能。                              |   |           |                  |
|                   | 電腦名稱、網域及工作群組訂         | 设定                                               |   |           |                  |
|                   | 電腦名稱:                 | DESKTOP-FROG                                     |   |           | ♥變更設定            |
|                   | 完整電腦名稱:               | DESKTOP-FROG.takming.edu.tw                      |   |           |                  |
|                   | 電腦描述:                 |                                                  |   |           |                  |
|                   | 網域:                   | takming.edu.tw                                   |   |           |                  |
|                   | Window                |                                                  |   |           |                  |
|                   | Windows 已啟用 問題        | Microsoft 軟體授權條款                                 |   |           |                  |
| (                 |                       |                                                  |   |           |                  |
|                   | 產品藏別碼: 00331-200      | 20-00000-AA465                                   |   |           | ♥變更產品玉講          |
|                   |                       |                                                  |   |           |                  |
| 請參閱               |                       |                                                  |   |           |                  |
| 安全性與維護            |                       |                                                  |   |           |                  |

### 另外其他方式認證

本中心也提供更方便的方式來提供 KMS 認證,請連線 172.16.241.2 ,即 在執行中輸入<u>\\172.16.241.2</u> 如下圖所示。

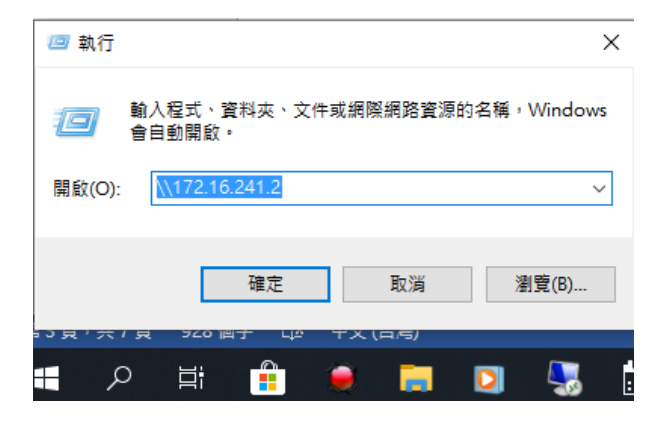

進入德明授權軟體共享,如下圖所示。

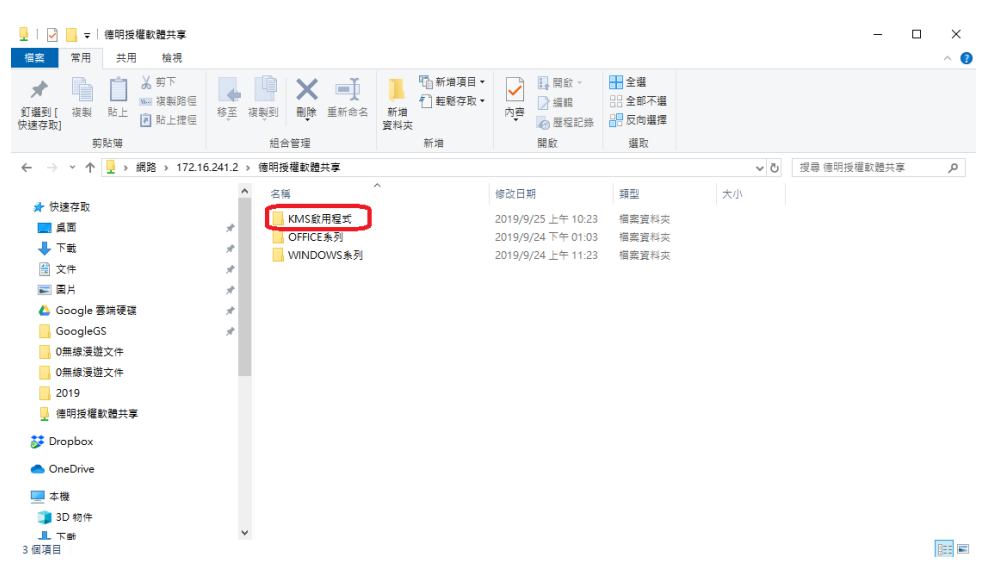

進入後,可找到 KMS\_Office 啟用程式,及 KMS\_Windows 啟用程式兩個目錄。這是分別針對不同作業系統與不同版本,所寫好的啟用程式,請依照個人所需要的複製回桌面,如下圖所示。

| ↓ J マ ↓ KMS 飲用程式<br>福窯 常用 共用 檢視                                                                                                    |                                                                                                    |                                                                                                    |        | - □ ×     |
|----------------------------------------------------------------------------------------------------|----------------------------------------------------------------------------------------------------|----------------------------------------------------------------------------------------------------|--------|-----------|
| ★ 1 编型[ 複製<br>( 複製<br>( 複製<br>( 複製<br>( 複製 )<br>( 複製 )<br>( 一)<br>( 一)<br>( )<br>( | 修正         ●         ●         ●         ●         ●         ●         ●         ●         ●         ●         ●         ●         ●         ●         ●         ●         ●         ●         ●         ●         ●         ●         ●         ●         ●         ●         ●         ●         ●         ●         ●         ●         ●         ●         ●         ●         ●         ●         ●         ●         ●         ●         ●         ●         ●         ●         ●         ●         ●         ●         ●         ●         ●         ●         ●         ●         ●         ●         ●         ●         ●         ●         ●         ●         ●         ●         ●         ●         ●         ●         ●         ●         ●         ●         ●         ●         ●         ●         ●         ●         ●         ●         ●         ●         ●         ●         ●         ●         ●         ●         ●         ●         ●         ●         ●         ●         ●         ●         ●         ●         ●         ●         ●         ●         ●         ● | ○     □     □     □     □     □     □     □     □     □     □     □     □     □     □     □     □     □     □     □     □     □     □     □     □     □     □     □     □     □     □     □     □     □     □     □     □     □     □     □     □     □     □     □     □     □     □     □     □     □     □     □     □     □     □     □     □     □     □     □     □     □     □     □     □     □     □     □     □     □     □     □     □     □     □     □     □     □     □     □     □     □     □     □     □     □     □     □     □     □     □     □     □     □     □     □     □     □     □     □     □     □     □     □     □     □     □     □     □     □     □     □     □     □     □     □     □     □     □     □     □     □     □     □     □     □     □     □     □     □     □     □     □     □     □     □< |        |           |
| 剪貼簿                                                                                                    | 組合管理新增                                                                                                    | 開啟 選取                                                                                                    |        |           |
| ← → ~ ↑ 📙 → 網路 → 172.10                                                                                                    | 5.241.2 > 徳明授權軟體共享 > KMS啟用程式                                                                                                    |                                                                                                    | > ♂ 提尋 | KMS愈用程式 P |
| ■ 本機                                                                                                    | ▲ 名稱 ▲                                                                                                    | 修改日期 類型                                                                                                    | 大小     |           |
| 3D 物件         下載         資文件         音樂         風間         副影片         「「」本機磁環(C:)         swap (D:)         Profile_Disk (E:)         Profile_Disk (E:)         Profile_Disk (F:)         Data (G:)         DVD RW 磁磁機 (H:) 03 29 2019         ■ readyboost (Z:)         調路                                                                                                    | <ul> <li>KMS_Office 設用程式</li> <li>KMS_Windows 飲用程式</li> <li>KMS_Windows 解除後飲用</li> </ul>                                                                                                    | 2019/9/6 下午 03:30   楣案資料夾<br>2019/9/6 下午 03:30   楣案資料夾<br>2019/9/24 下午 01:13   楣案資料夾                                                                                                    |        |           |
| 3 個項目                                                                                                    | ~                                                                                                    |                                                                                                    |        |           |

啟用 WINDOWS 時,請進入複製到桌面 KMS\_Windows 啟用程式目錄,選擇適合自己現在使用的作業系統程式,再點選 Kms\_win10,按滑鼠右鍵,以系統管理員身分執行。以 WIN10 為例,如下圖所示。

| 名稱           | ^              | 修改日期           | 類型           | 大小   |
|--------------|----------------|----------------|--------------|------|
| 🚳 kms_win7   |                | 2016/2/19 上午 1 | Windows 批次檔案 | 1 KB |
| 💿 kms_win8.1 |                | 2016/2/19 上午 1 | Windows 批次檔案 | 1 KB |
| kms_win10    |                | 2015/12/22 下午  | Windows 批次檔案 | 1 KB |
|              | 開啟(O)          |                |              |      |
|              | 編輯(E)          |                |              |      |
|              | 列印(P)          |                |              |      |
|              | 以系統管理員身分執      | 丸行(A)          |              |      |
|              | 使用 windows Def |                |              |      |
|              | 共用對象(H)        |                | >            |      |
|              | 還原舊版(V)        |                |              |      |
|              | 傳送到(N)         |                | >            |      |
|              | 剪下(T)          |                |              |      |
|              | 複製(C)          |                |              |      |
|              | 貼上(P)          |                |              |      |
|              | 建立捷徑(S)        |                |              |      |
|              | 刪除(D)          |                |              |      |
|              | 重新命名(M)        |                |              |      |
|              | 內容(R)          |                |              |      |

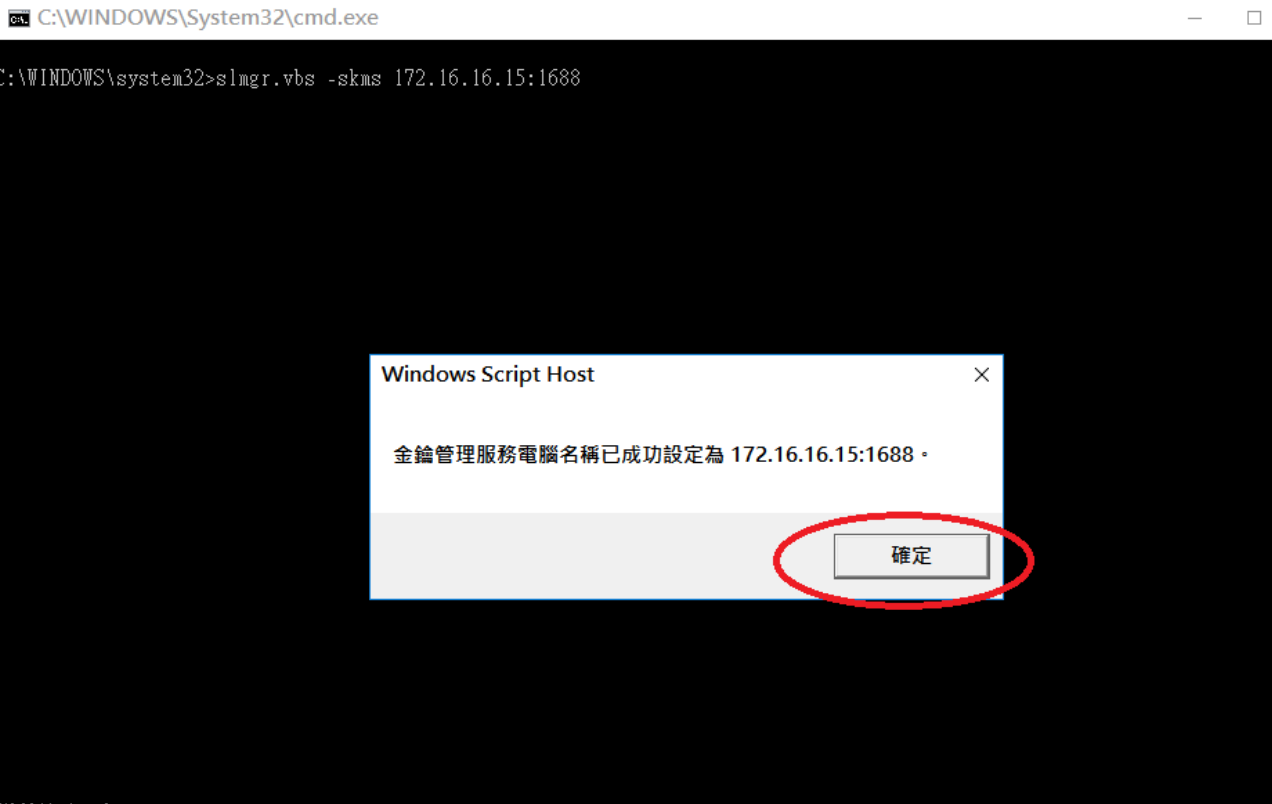

 $\times$ 

微軟注音 半:

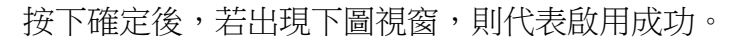

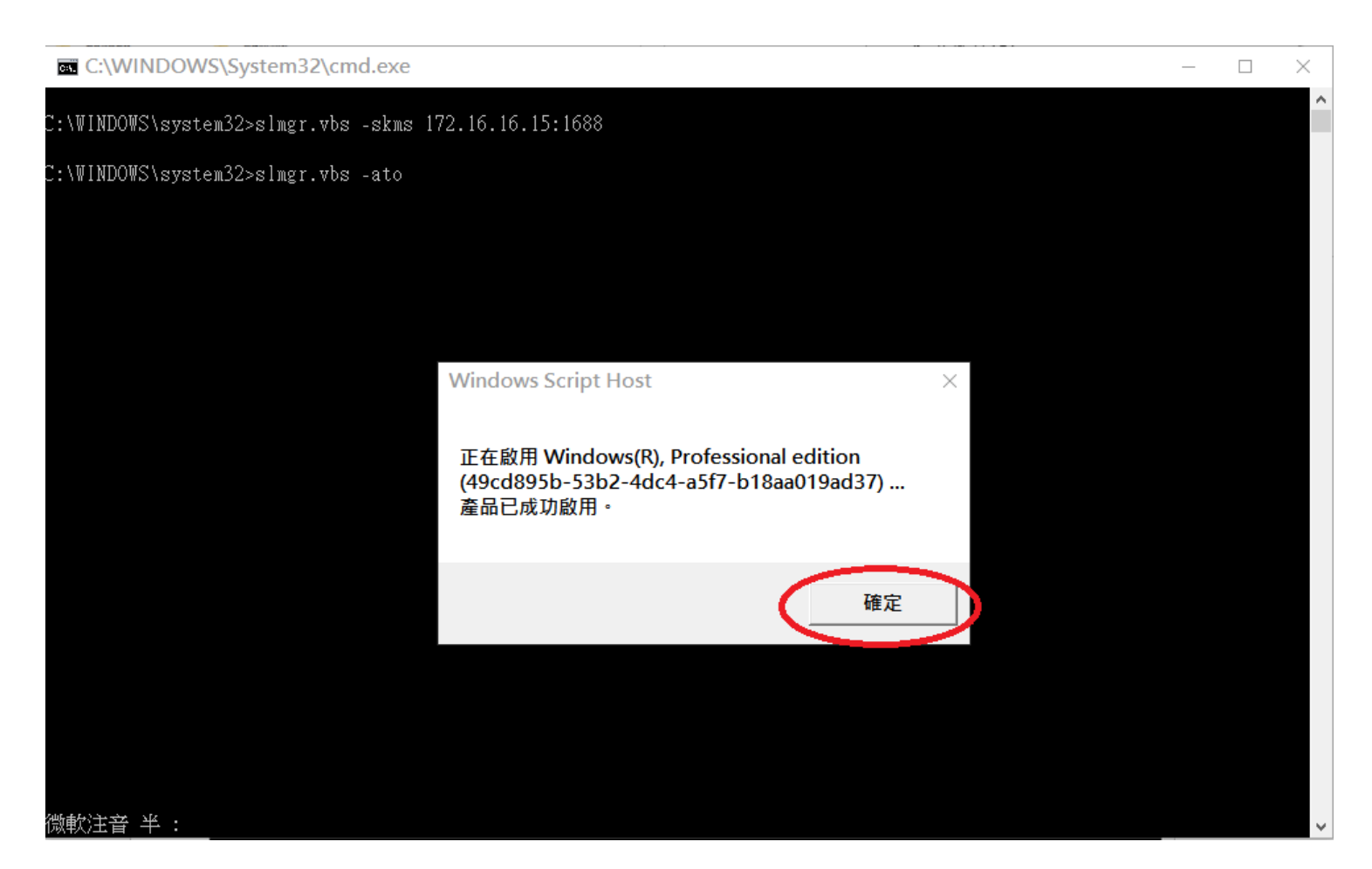

按下確定後,則完成啟用程序。

### **OFFICE**的 KMS 啟用

請選擇複製到桌面的 KMS\_OFFICE 啟用程式目錄,點選進入後,選擇現在使用的 OFFICE 版本。以 OFFICE2013 為例,點選 Office2013\_act,按滑鼠右鍵,再按「以系統管理員身分執行」,如下圖所示。

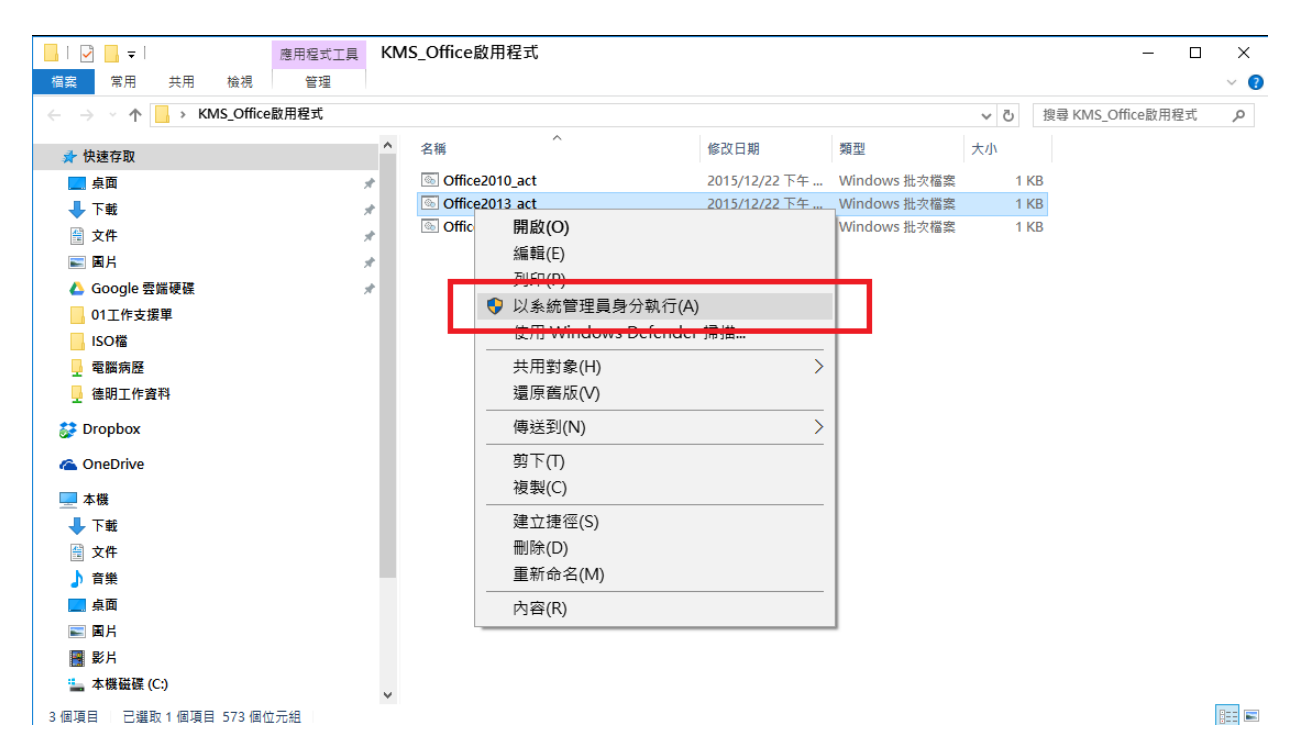

系統會出現如下圖之顯示訊息,若有如紅色框框中所顯示的字,則代表 OFFICE 已被啟用。

| C:\WINDOWS\System32\cmd.exe                                                                                                    |
|----------------------------------------------------------------------------------------------------|
| 偵測 Microsoft Office 2013 安裝目錄<br>設定 KMS 金鑰管理伺服器<br>Microsoft (R) Windows Script Host Version 5.812<br>Copyright (C) Microsoft Corp. 1996–2006,著作權所有,並保留一切權利<br>Processing                                                                                                    |
| Successfully applied setting.                                                                                                    |
| ouccessfully appried secting.<br>Exiting<br>啟動 Microsoft Office 2013<br>Microsoft (R) Windows Script Host Version 5.812<br>Copyright (C) Microsoft Corp. 1996–2006,著作權所有,並保留一切權利                                                                                                    |
| Processing                                                                                                    |
| Installed product key detected – attempting to activate the following product:<br>SKU ID: b322da9c-a2e2-4058-9e4e-f59a6970bd69<br>LICENSE NAME: Office 15, OfficeProPlusVL_KMS_Client edition<br>LICENSE DESCRIPTION: Office 15, VOLUME_KMSCLIENT channel<br>Last 5 characters of installed product key: GVGXT<br><product activation="" successful=""></product> |
|                                                                                                    |
| Exiting<br>啟動程序執行完成<br>上方需有 Product activation successful 文字,<br>才表示您的 Office2013 啟動成功!<br>請按任意鍵繼續<br>微軟注音 半 :                                                                                                    |